## IOTGateway v1.7 使用手册(Windows 安装)

1. 软件安装

## 1) 直接解压运行 IOTGateway. exe。

| → ~ ↑ <mark> </mark> → #                                                                                                    | k电脑 > 本地磁盘 (E:) > IOTGateway >                                                                                                    |                 |                            | v ō +       | 搜索"IOTGateway" | 5  |
|----------------------------------------------------------------------------------------------------|----------------------------------------------------------------------------------------------------|-----------------|----------------------------|-------------|----------------|----|
| ^                                                                                                    | 2称 个                                                                                                    | 修改日期            | 迷刑                         | 大小          |                |    |
| + 快速访问                                                                                                    |                                                                                                    | LULUITIIJILIIL  | או הרושונו רהו             | 7,000 100   |                |    |
| 桌面 🛛 🖈                                                                                                    | ICSharpCode.SharpZipLib.dll                                                                                                    | 2023/1/29 22:59 | 应用程序扩展                     | 252 KB      | 3              |    |
| ↓ 下载 🖌                                                                                                    | IEC60870.dll                                                                                                    | 2023/5/27 16:34 | 应用程序扩展                     | 170 KB      | 3              |    |
|                                                                                                    | InfluxDB.Client.Core.dll                                                                                                    | 2022/12/7 6:21  | 应用程序扩展                     | 56 KB       | 3              |    |
|                                                                                                    | InfluxDB.Client.dll                                                                                                    | 2022/12/7 6:21  | 应用程序扩展                     | 2,467 KB    | 3              |    |
| E 27 ×                                                                                                    | IOTGateway.deps.json                                                                                                    | 2023/6/4 10:00  | JSON 文件                    | 142 KB      | 3              |    |
| license                                                                                                    | IOTGateway.dll                                                                                                    | 2023/6/4 10:07  | 应用程序扩展                     | 1,812 KB    | 3              |    |
| MySQL                                                                                                    | IOTGateway                                                                                                    | 2023/6/4 10:00  | 应用程序                       | 145 KB      | 3              |    |
| 🕳 本地磁盘 (E:)                                                                                                    | IOTGateway.runtimeconfig.json                                                                                                    | 2023/6/4 10:00  | JSON 文件                    | 1 KB        | 3              |    |
| 山中防                                                                                                    | IOTGateway                                                                                                    | 2023/6/4 10:00  | XML 文档                     | 246 KB      | 3              |    |
|                                                                                                    | JsonSubTypes.dll                                                                                                    | 2022/10/19 4:32 | 应用程序扩展                     | 21 KB       | 3              |    |
| 11 视频                                                                                                    | K4os.Compression.LZ4.dll                                                                                                    | 2023/1/7 1:16   | 应用程序扩展                     | 66 KB       | 3              |    |
| ■ 图片                                                                                                    | K4os.Compression.LZ4.Streams.dll                                                                                                    | 2023/1/7 1:16   | 应用程序扩展                     | 79 KB       | 3              |    |
| 2 文档                                                                                                    | K4os.Hash.xxHash.dll                                                                                                    | 2022/11/9 2:08  | 应用程序扩展                     | 13 KB       | 3              |    |
| ➡ 下载                                                                                                    | 🚳 k5sprt64.dll                                                                                                    | 2023/4/13 8:27  | 应用程序扩展                     | 63 KB       | 3              |    |
| V                                                                                                    | krb5 64 dll                                                                                                    | 2023/4/13 8-27  | ALL STOP LOCAL DESIGNATION | 1 1 2 3 5 5 |                |    |
| 5 个项目 选中 1 个项                                                                                                    | l krb5 64.dll<br>目 144 KB                                                                                                    | 2023/4/13 8:27  | 111年1年11 時                 | 1.195 KB    |                |    |
| 5 个项目 选中 1 个项<br>E:\IOTGateway\I                                                                                                    | াই krb5 64.dll<br>আ 144 KB<br>OTGateway.exe                                                                                                    | 2023/4/13 8:27  | W田神子U 藤                    |             | ×              |    |
| 5个项目 选中1个项<br>E:\IOTGateway\I<br>0: IOTGateway                                                                                                    | ा सिर्फेड 64.dll<br>वि 144 KB<br>OTGateway.exe<br>र[0]                                                                                                    | 2023/4/13 8:27  | ₩田伸序U 藤                    |             | ×              |    |
| 5<br>小项目 选中 1 个项<br>E:\IOTGateway\I<br>0: IOTGateway<br>OSP1 atform                                                                                                    | i krbs 64.dll<br>III 144 KB<br>OTGateway.exe<br>y[0]<br>n:Ψindows                                                                                                    | 2023/4/13 8:27  | ₩用程序机 藤<br>—               | -           | ×              |    |
| <ul> <li>本项目 选中1个项</li> <li>E:\IOTGateway\I</li> <li>IOTGateway</li> <li>OSP1atfori</li> <li>IOTGateway</li> </ul>                                                                                                    | © krb5 64.dll<br>III 144 KB<br>OTGateway.exe<br>y[0]<br>y[0]<br>y[0]                                                                                                    | 2023/4/13 8:27  | 117日1年1月4日 藤               | -           | × •            |    |
| <ul> <li>本项目 选中1个项</li> <li>E:\IOTGateway\I</li> <li>IOTGateway</li> <li>OSP1atfori</li> <li>IOTGateway</li> <li>OSArchite</li> <li>OSArchite</li> </ul>                                                                                                    | © krb5 64.dll<br>II 144 KB<br>OTGateway.exe<br>y[0]<br>n:₩indows<br>y[0]<br>ctureX64<br>                                                                                                    | 2023/4/13 8:27  | WHIPIńU #                  | - D         | ×              |    |
| E:\IOTGateway\I<br>O: IOTGateway\I<br>OSP1atforr<br>O: IOTGateway<br>OSArchiteway<br>IOTGateway<br>IOTGateway                                                                                                    | © krb5 64.dll<br>144 KB<br>OTGateway.exe<br>y[0]<br>a:₩indows<br>y[0]<br>ctureX64<br>y[0]<br>. API.cwaggor/indox_btw1                                                                                                    | 2023/4/13 8:27  | WHIPHU A                   | - D         | ×              |    |
| E:\IOTGateway\I<br>OSP1atforr<br>OSP1atforr<br>IOTGateway<br>OSArchite<br>IOTGateway<br>IOTGateway<br>IOTGateway                                                                                                    | Rrb5 64.dll<br>144 KB OTGateway.exe y[0] a: Windows y[0] ctureX64 y[0] y API:swagger/index.htπl Hosting Lifetime[14]                                                                                                    | 2023/4/13 8:27  | MHIPHU A                   | 84 CEL.T    | ×              |    |
| <ul> <li>         ・</li></ul>                                                                                                    | <pre></pre>                                                                                                    | 2023/4/13 8:27  | WHIPHU #                   | 87 CEL 1    | ×              | ₿  |
| E:\IOTGateway\I<br>o: IOTGateway<br>OSP1atforr<br>o: IOTGateway<br>OSArchiteway<br>IOTGateway<br>IOTGateway<br>Nicrosoft.<br>Now 1ister                                                                                                    | <pre></pre>                                                                                                    | 2023/4/13 8:27  | MHIPHU A                   | 84 CEL 1    | ×              | ₿  |
| <ul> <li>大项目 选中 1 个项</li> <li>E:\IOTGateway\I</li> <li>OSP1atforr</li> <li>IOTGateway</li> <li>OSArchited</li> <li>IOTGateway</li> <li>IOTGateway</li> <li>IOTGateway</li> <li>IOTGateway</li> <li>IOTGateway</li> <li>Sircrosoft</li> <li>Applicatio</li> </ul>                                                                                         | <pre></pre>                                                                                                    | 2023/4/13 8:27  | WHIPHU A                   | 87 cer. 1   | ×              | B. |
| E:\IOTGateway\I<br>OSP1atforr<br>OSP1atforr<br>OSArchite<br>IOTGateway<br>IOTGateway<br>IOTGateway<br>IOTGateway<br>Nicrosoft.<br>Applicatio                                                                                                    | <pre></pre>                                                                                                    | 2023/4/13 8:27  | MH作户行归 族                   | 84 CEL 1    | ×              |    |
| <ul> <li>大项目 选中 1 个项</li> <li>E:\IOTGateway\I</li> <li>OSP1atforr</li> <li>IOTGateway</li> <li>OSArchite</li> <li>IOTGateway</li> <li>IOTGateway</li> <li>IOTGateway</li> <li>IOTGateway</li> <li>Microsoft</li> <li>Now listes</li> <li>Microsoft</li> <li>Applicatio</li> <li>Microsoft</li> <li>Hosting</li> </ul>                                    | <pre></pre>                                                                                                    | 2023/4/13 8:27  | MHIPHU A                   |             | ×              |    |
| E:\IOTGateway\I<br>o: IOTGateway\I<br>o: IOTGateway<br>OSP1atfori<br>o: IOTGateway<br>OSArchitea<br>: IOTGateway<br>IOTGateway<br>IOTGateway<br>: Microsoft.<br>Applicati<br>o: Microsoft.<br>Hosting en<br>o: Microsoft.                                                                                                    | <pre></pre>                                                                                                    | 2023/4/13 8:27  | MHIPHU #                   | ви сег. т   | ×              | ₿  |
| <ul> <li>5 小项目 选中 1 小项</li> <li>E:\ OTGateway\ </li> <li>OSP1atform</li> <li>OSP1atform</li> <li>IOTGateway</li> <li>OSArchiteway</li> <li>OTGateway</li> <li>IOTGateway</li> <li>Microsoft.</li> <li>Microsoft.</li> <li>Applicati</li> <li>Microsoft.</li> <li>Microsoft.</li> <li>Content.rt</li> </ul>                                               | <pre></pre>                                                                                                    | 2023/4/13 8:27  | MH作户行机 族                   | -           | × •            |    |
| E:\ OTGateway\ <br>0: IOTGateway<br>0SP1atforn<br>0: IOTGateway<br>0SArchiteway<br>IOTGateway<br>10TGateway<br>0: Microsoft.<br>Now lister<br>0: Microsoft.<br>Applicatio<br>0: Microsoft.<br>Hosting en<br>0: Microsoft.<br>Hosting en<br>0: Microsoft.<br>Hosting en                                                                                   | Rrb5 64.dll         144 KB         OTGateway.exe         y[0]         n:Windows         y[0]         ctureX64         y[0]         y API:swagger/index.html         .Hosting.Lifetime[14]         ning on: http://[::]:80800         .Hosting.Lifetime[0]         on started. Press Ctr1+C t         .Hosting.Lifetime[0]         nvironment: Production         .Hosting.Lifetime[0]         oot path: E:\IOTGateway\ | 2023/4/13 8:27  | MH作户行机 族                   | 87 CET -    | × •            | ₿  |
| <ul> <li>达中1个项目 选中1个项</li> <li>E:\IOTGateway\I</li> <li>OSP1atforr</li> <li>OSP1atforr</li> <li>IOTGateway</li> <li>OSArchited</li> <li>IOTGateway</li> <li>IOTGateway</li> <li>Microsoft.</li> <li>Mow lister</li> <li>Microsoft.</li> <li>Applicatio</li> <li>Microsoft.</li> <li>Hosting end</li> <li>Microsoft.</li> <li>Content response</li> </ul> | <pre></pre>                                                                                                    | 2023/4/13 8:27  | MH译中环切 共                   | 84 2011     | ×              |    |
| <ul> <li>达中1个项目 选中1个项</li> <li>E:\IOTGateway\I</li> <li>OSP1atforr</li> <li>IOTGateway</li> <li>OSArchited</li> <li>IOTGateway</li> <li>IOTGateway</li> <li>IOTGateway</li> <li>IOTGateway</li> <li>Microsoft.</li> <li>Applicatio</li> <li>Microsoft.</li> <li>Hosting en</li> <li>Microsoft.</li> <li>Content re</li> </ul>                            | <pre></pre>                                                                                                    | 2023/4/13 8:27  | MHIPHU A                   | 84 CEL 1    |                | 8  |
| <ul> <li>达中1个项目 选中1个项</li> <li>E:\IOTGateway\I</li> <li>OSP1atforr</li> <li>IOTGateway</li> <li>OSArchited</li> <li>IOTGateway</li> <li>IOTGateway</li> <li>IOTGateway</li> <li>IOTGateway</li> <li>IOTGateway</li> <li>Microsoft.</li> <li>Applicati</li> <li>Microsoft.</li> <li>Hosting ep</li> <li>Microsoft.</li> <li>Content re</li> </ul>         | Rrbs 64.dll         OTGateway.exe         y[0]         n:Windows         y[0]         ctureX64         y[0]         xAPI:swagger/index.html         Hosting.Lifetime[14]         ning on: http://[::]:8080         Hosting.Lifetime[0]         on started. Press Ctr1+C t         Hosting.Lifetime[0]         owironment: Production         Hosting.Lifetime[0]         bott path: E:\IOTGateway\                     | 2023/4/13 8:27  | MH作户行归 族                   | 84 CEL 1    |                |    |

2) 修改 Web 服务端口的方法

打开 appsettings. json 文件

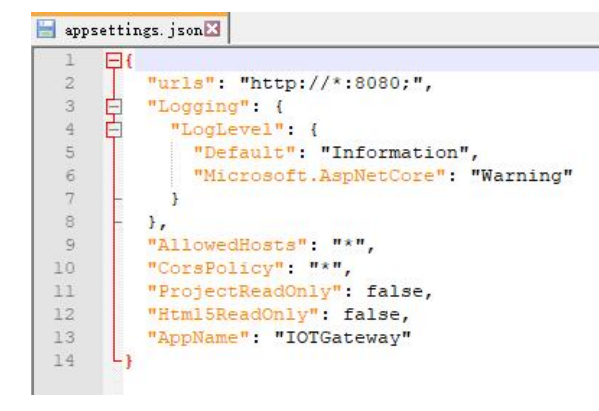

urls 是 Web 服务绑定端口设置,多个地址使用分号分隔

修改 ProjectReadOnly 为 true, 可以禁止项目编辑

修改 Html5ReadOnly 为 true, 可以禁止 H5 画面保存

CorsPolicy 是跨域访问设置

AllowedHosts 是允许访问的地址设置

3) IIS 运行

IIS 环境需要 dotnet core 支持, 安装 dotnet-hosting-6.0.7-win.exe

闄 Microsoft .NET 6.0.7 - Windows Server Hosting 安... ー 🛛 🛛 🛛

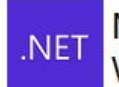

Microsoft .NET 6.0.7 Windows Server Hosting

欢迎使用 Microsoft .NET 6.0.7 - Windows Server Hosting 安装程序。 请在安装完成后重启 IIS。可在<u>此处</u>找到其他信息。

Microsoft .NET 6.0.7 - Windows Server Hosting <u>许可条件</u>和<u>隐私声明</u>。

□我同意许可条款和条件(A)

| Server2016                                                  |                               |                                         |                         |          | 🚾 🔤 🟠 🔘                      |
|-------------------------------------------------------------|-------------------------------|-----------------------------------------|-------------------------|----------|------------------------------|
| 文件(F) 视图(V) 帮助(H)                                           |                               |                                         |                         |          |                              |
| 接<br>・ 日 2 9。<br>電 認知页<br>・<br>Server2016 (SERVER2016\DELL) | 使用此功能配置用于处理对 Web 服务器          | 的请求的本机和托管代码模块。                          |                         |          | 操作<br>添加托管模块<br>配置本机模块<br>编辑 |
| ● ◎ №用程序池                                                   |                               | 141回                                    | 構由業刊                    | 冬日米开入    | 锁定                           |
| ✓ @ Разс<br>> ♣ IOTGateway                                  | AnonymousAuthenticationModule | %windir%\System32\inetsr                | <b>模块类型</b> 委日<br>本机 本地 | 本地       | ▲ <b></b> 」<br>查看经过排序的列表     |
|                                                             | AnonymousIdentification       | ntification System.Web.Security.Anon 托管 | 本地                      | 😧 帮助     |                              |
|                                                             | AspNetCoreModuleV2            | %ProgramFiles%\IIS\Asp                  | 少//b<br>大切              | <u> </u> |                              |
|                                                             | CustomErrorModule             | %windir%\System32\inetsr                | 本机                      | 本地       |                              |
|                                                             | DefaultAuthentication         | System Web Security Defau               | 托管                      | 木地       |                              |
|                                                             | DefaultDocumentModule         | %windir%\System32\inetsr                | 本机                      | 本地       |                              |
|                                                             | DirectoryListingModule        | %windir%\System32\inetsr                | 本机                      | 本地       |                              |
|                                                             | FileAuthorization             | System.Web.Security.FileAu              | 托管                      | 本地       |                              |
|                                                             | FormsAuthentication           | System.Web.Security.Form                | 托管                      | 本地       |                              |
|                                                             | HttpCacheModule               | %windir%\System32\inetsr                | 本机                      | 本地       |                              |
|                                                             | HttpLoggingModule             | %windir%\System32\inetsr                | 本机                      | 本地       |                              |
|                                                             | IsapiFilterModule             | %windir%\System32\inetsr                | 本机                      | 本地       |                              |
|                                                             | IsapiModule                   | %windir%\System32\inetsr                | 本机                      | 本地       |                              |
|                                                             | 2                             | a remain a r                            | 4-1" dada;              | +10 >    |                              |

IIS 内有这个模块就可以托管运行。

首先创建一个应用程序池

| 您可以在此页上查看和管理服务<br>并提供不同应用程序之间的隔离 | 编辑应用程序池 ? ×                              | 包含一个或多个应用程序,    |
|----------------------------------|------------------------------------------|-----------------|
| 筛选: -                            | 名称( <u>N</u> ):                          | •               |
| 名称                               | IOTGateway                               | <b>音管道模式</b> 标识 |
| .NET v4.5                        | NET CLR.版本(C):                           | 龙 App           |
| .NET v4.5 Classic                | 无托管代码 🗸                                  | 电 App           |
| DefaultAppPool                   | +1(mmm)))))))))))))))))))))))))))))))))) | 龙 App           |
| ्य IOTGateway                    | れ日日2月111111:<br>集成 ~                     | й Арр           |
|                                  | ✓ 立即启动应用程序池(S) 确定 取消                     |                 |

然后创建一个网站指向 IOTGateway 目录,设置为该应用程序池

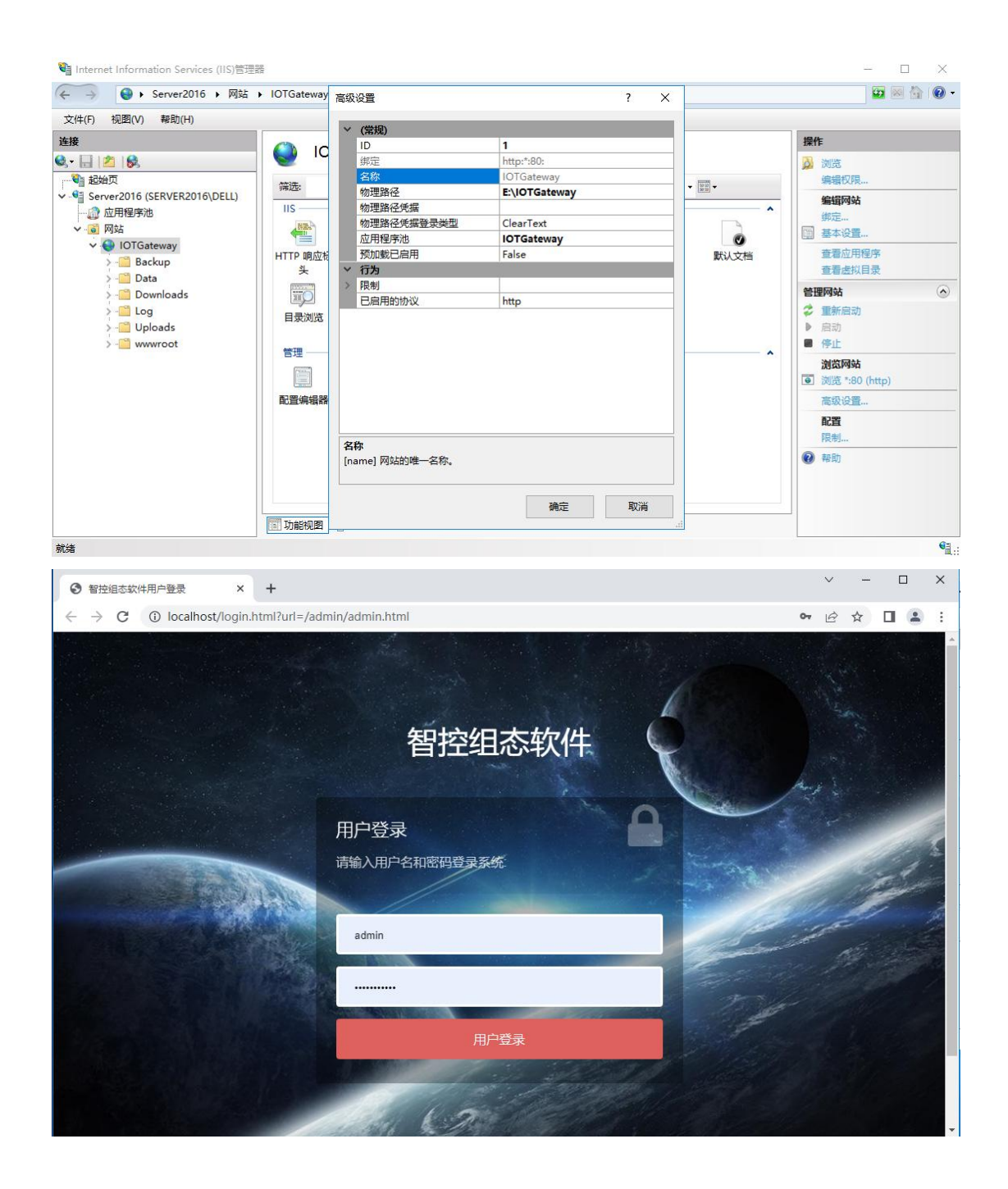

4) 进入管理后台系统

http://ip:8080/admin

默认管理员: admin admin@admin 用于系统配置的超级管理员: sysadmin IOTGateway

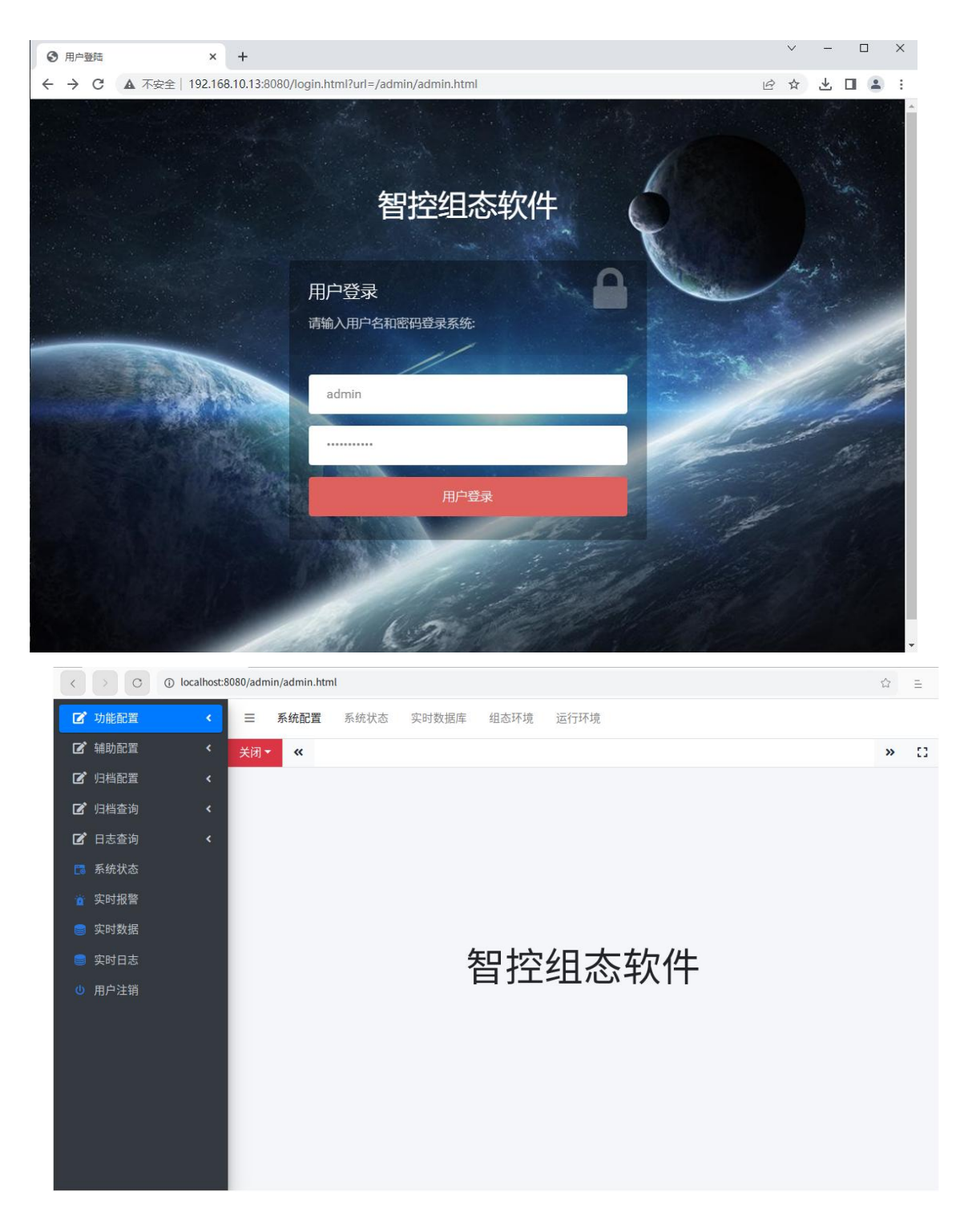

点击系统配置,进入配置界面

| <          | > 0       | localhost:8 | 080,     | /admin/adm   | in.html                |                                                                                                    | 습                           | Ξ      |
|------------|-----------|-------------|----------|--------------|------------------------|----------------------------------------------------------------------------------------------------|-----------------------------|--------|
| Ľ          | 功能配置      | <           | -        | ∃ 系统         | 配置 系统状态 实时数据库          | 组态环境 运行环境                                                                                                    |                             |        |
| Ľ          | 辅助配置      | <           | ¥        | 闭 <b>- 《</b> | 系统配置                   |                                                                                                    | »                           | 53     |
| Ľ          | 归档配置      | ۲           | $\oplus$ | 添加 🛛 编辑      | 월 💼 删除 🛃 导入 🛧 导出 🥃 测   | 试连接 🥌 创建组态表 😂 创建日志表 🕟 启动 💿 停止 💿 终止                                                                                                    | £                           |        |
| ľ          | 归档查询      | <           |          | 序号           | 参数名称                   | 设置值                                                                                                    | 参数说明                        |        |
| -          | 0+*/5     |             | 1        | 1            | projectName            | IOTGateway                                                                                                    | 项目名称                        |        |
|            | 日志宣询      | ۲           | 2        | 2            | databaseType           | SQLite                                                                                                    | 数据库类型SQLServer MySQL SQLite |        |
| <b>C</b> 3 | 系统状态      |             | 3        | 3            | password               | IOTGateway                                                                                                    | 系统配置密码                      |        |
|            | 实时报警      |             | 4        | 4            | license                |                                                                                                    | 软件运行授权                      |        |
|            |           |             | 5        | 5            | run                    | 0                                                                                                    | 运行方式,0停止,1自动启动              |        |
|            | 买时数据      |             | 6        | 6            | logSaveDay             | 180                                                                                                    | 日志保存天数                      |        |
|            | 实时日志      |             | 7        | 7            | logWorkStatusTagName   | 180                                                                                                    | 日志归档工作状态变量                  |        |
| 105        | 田白注销      |             | 8        | 8            | logDatabaseType        | SQLite                                                                                                    | 日志归档数据库类型SQLServer MySQL    | SQLite |
|            | 107 12 10 |             | 9        | 9            | sqlServerDataSource    | Data Source=.;Initial Catalog=IOTGateway;User ID=iot;Password=iotScada;Conn                                                                                                    | SQLServer项目数据库链接字符串         |        |
|            |           |             | 10       | 10           | sqlServerLogDataSource | Data Source=.;Initial Catalog=IOTGatewayLog;User ID=iot;Password=iotScada;C                                                                                                    | SQLServer日志归档数据库链接字符串       |        |
|            |           |             | 11       | 11           | mySqlDataSource        | server=127.0.0.1;uid=root;pwd=12345;database=IOTGateway;charset=utf8;                                                                                                    | MySQL项目数据库链接字符串             |        |
|            |           |             | 12       | 12           | mySqlLogDataSource     | server = 127.0.0.1; uid = root; pwd = 12345; database = IOTGatewayLog; charset = utf8; the server = 127.0.0.1; uid = root; pwd = 12345; database = IOTGatewayLog; charset = utf8; the server = 127.0.0.1; uid = root; pwd = 12345; database = IOTGatewayLog; charset = utf8; the server = 127.0.0.1; uid = root; pwd = 12345; database = IOTGatewayLog; charset = utf8; the server = 127.0.0.1; uid = root; pwd = 12345; database = IOTGatewayLog; charset = utf8; the server = 127.0.0.1; uid = root; pwd = 12345; database = IOTGatewayLog; charset = utf8; the server = 127.0.0.1; uid = root; pwd = 12345; database = IOTGatewayLog; charset = utf8; the server = 127.0.0.1; uid = root; pwd = 12345; database = IOTGatewayLog; charset = utf8; the root; pwd = 12345; database = IOTGatewayLog; charset = utf8; the root; pwd = 12345; database = IOTGatewayLog; charset = utf8; the root; pwd = 12345; database = IOTGatewayLog; charset = 12345; database = IOTGatewayLog; charset = 12345; databa | MySQL日志归档数据库链接字符串           |        |
|            |           |             | 13       | 13           | adminMode              |                                                                                                    | 后台管理模式,desktop桌面方式,空白默认     | 人方式    |
|            |           |             | 14       | 14           | EndUserLicense         |                                                                                                    | 最终用户授权                      |        |
|            |           |             | 15       | 15           |                        | China Standard Time                                                                                                    | 空白使用系统本机时区,北京时区:China       | Standa |
|            |           |             | 20       | · ► ►        | 第 1 共I页 <b> </b>       |                                                                                                    | 显示1到15,‡                    | 共15记录  |

根据需要进行参数设置,点击启动按钮,启动系统运行。

修改 run 为1 则可以运行软件后自动进入运行,停止状态下修改 run 为了也会 立即进入运行方式。

默认使用的数据库为内置的 SQLite 项目数据库,数据库文件存在在 Data 目录下 (已经包括默认配置可以直接运行)。

根据需要可以修改为 SQLServer 或者 MySQL 数据库(需要先创建空白数据库), 在系统配置中修改数据类型和数据库连接字符串后,先点测试连接,测试成功后 点击创建组态表和创建日志表按钮,必须保证 2 个数据库(项目数据库和日志数 据库) 是空白的(无任何表,否则无法创建成功)。

2. 安装系统服务

用管理员身份打开 powershell,执行下列命令安装

New-Service -Name IOTGateway -BinaryPathName "D:\IOTGateway.exe --contentRoot D:\IOTGateway\" -Description "IOTGateway" -DisplayName "IOTGateway" -StartupType Automatic

| 🔁 管理                             | 员: Windows Power                                        | nell                                                                                                    | ()                                                                             | ×              |
|----------------------------------|---------------------------------------------------------|----------------------------------------------------------------------------------------------------|--------------------------------------------------------------------------------|----------------|
| \indows<br>版权所有                  | PowerShell<br>(C) Microsoft C                           | rporation。保留所有权利。                                                                                                    |                                                                                |                |
| 尝试新的                             | 跨平台 PowerShel                                           | https://aka.ms/pscore6                                                                                                    |                                                                                |                |
| PS C:\WI<br>\net6.0\<br>64\" -De | NDOWS\system32><br>publish\win64\IO<br>scription ~IOTGa | ew-Service -Name IOTGateway -BinaryPathName ^D:\WTS<br>Gateway,execontentRoot D:\WTSoftware\ZK-IOTGatew<br>eway -DisplayName ~IOTGateway -StartupType Automa | Software\ZK-IOTGateway\IOTGateway<br>way\IOTGateway\bin\Release\net6.G<br>atic | lease<br>h\win |
| Status                           | Name                                                    | DisplayName                                                                                                    |                                                                                |                |
| Stopped                          | IOTGateway                                              | IOTGateway                                                                                                    |                                                                                |                |

其他命令:

| Get-Service -Name IOTGateway    | 检测服务是否存在 |
|---------------------------------|----------|
| Start-Service -Name IOTGateway  | 启动服务     |
| Stop-Service -Name IOTGateway   | 停止服务     |
| sc.exe delete IOTGateway        | 删除服务     |
| Remove-Service -Name IOTGateway | 删除服务     |

| 100 (1) 200 |           |                                      |                                                                              |
|-------------|-----------|--------------------------------------|------------------------------------------------------------------------------|
|             |           | 15                                   |                                                                              |
|             |           | 10                                   |                                                                              |
| (本地)        | ⑤ 服务(本地)  |                                      |                                                                              |
|             | OTGateway | 名称                                   | 描述                                                                           |
|             |           | IPsec Policy Agent                   | Internet 协议安全(IPsec)支持网络级别的对等身份验证、数据原始身份验证、数据系                               |
| 1           | 自动此服务     | Q IP 转换配置服务                          | 配置和启用从 v4 到 v6 的转换,反之亦然                                                      |
|             |           | 🚳 IP Helper                          | 使用 IPv6 转换技术(6to4、ISATAP、端口代理和 Teredo)和 IP-HTTPS 提供隧道道                       |
|             | 描述:       | IOTGateway                           | IOTGateway                                                                   |
| i           | OTGateway | Internet Connection Sharing (ICS)    | 为家庭和小型办公网络提供网络地址转换、寻址、名称解析和/或入侵保护服务。                                         |
|             |           | Intel(R) TPM Provisioning Service    | Version: 1.64.1234.0                                                         |
|             |           | Intel(R) Storage Middleware Service  | RPC endpoint service which allows communication between driver and Wind      |
|             |           | Antel(R) RST HFC Disable Service     | Turns off hiberfile caching in Intel(R) RST driver.                          |
|             |           | intel(R) Optane(TM) Memory Servi     | Enables amazing system performance and responsiveness by accelerating        |
|             |           | 🖏 Intel(R) Management Engine WMI     | Intel(R) Management Engine WMI Provider Registration Service                 |
|             |           | intel(R) Management and Security     | Intel(R) Management and Security Application Local Management Service -      |
|             |           | Intel(R) HD Graphics Control Panel   | Service for Intel(R) HD Graphics Control Panel                               |
|             |           | Intel(R) Graphics Command Center     | Service for Intel(R) Graphics Command Center                                 |
|             |           | intel(R) Dynamic Application Load    | Intel(R) Dynamic Application Loader Host Interface Service - Allows applicat |
|             |           | intel(R) Content Protection HECI S   | Intel(R) Content Protection HECI Service - enables communication with the C  |
|             |           | Intel(R) Content Protection HDCP S   | Intel(R) Content Protection HDCP Service - enables communication with Con    |
|             |           | intel(R) Capability Licensing Servic | Version: 1.64.1234.0                                                         |
|             |           | IKE and AuthIP IPsec Keying Modu     | IKEEXT 服务托管 Internet 密钥交换(IKE)和身份验证 Internet 协议(AuthIP)键控模                   |
|             |           | 🤐 Hyper-V 远程桌面虚拟化服务                  | 提供一个平台以在虚拟机和物理计算机上运行的操作系统之间进行通信。                                             |
|             |           | 🤐 Hyper-V 卷影复制请求程序                   | 协调使用卷影复制服务所需的通讯,以从物理计算机上的操作系统备份此虚拟机上的                                        |
|             |           | Apper-V Time Synchronization Ser     | 将此虚拟机的系统时间与物理计算机的系统时间同步。                                                     |
|             |           | Apper-V PowerShell Direct Service    | 提供了一种在不使用虚拟网络的情况下, 通过 VM 会话使用 PowerShell 管理虚拟                                |
|             |           | <                                    |                                                                              |

## 服务安装成功后跟随操作系统自动启动运行

| 常规                     | 登录                              | 恢复       | 依存关系                               |                    |
|------------------------|---------------------------------|----------|------------------------------------|--------------------|
| 服务                     | 名称:                             | 101      | TGateway                           |                    |
| 显示                     | 名称:                             | 101      | TGateway                           |                    |
| 描述:                    |                                 | 10       | TGateway                           | < >                |
| 可执行                    | <b>一</b> 文件的题                   | 路径:      |                                    |                    |
| D:\W                   | /TSoftwa                        | re\ZK-IC | DTGateway\IOTGateway\bin\Relea     | ase\net6.0\publish |
| 启动的                    | 类型(E):                          | 自調       | 动                                  | ~                  |
|                        |                                 |          |                                    |                    |
| 服务                     | 伏态:                             | B#       | 亭止                                 |                    |
| 服务                     | 犬态:<br>启动(S)                    | EA       | <b>亭止</b><br>停止(T) 暫停(P)           | 恢复(R)              |
| 服务科                    | 犬态:<br>启动(S)<br>比处启动!           | 已得       | 亭止<br>停止(T) 暫停(P)<br>你可指定所适用的启动参数。 | 恢复(R)              |
| 服务 <sup>4</sup><br>当从1 | 犬态:<br>启动(S)<br>比处启动!<br>参数(M): | 已得       | 亭止<br>停止(T) 暫停(P)<br>你可指定所适用的启动参数。 | 恢复(R)              |

1) 手动修改服务的启动类型为自动延迟

| 局规   | 登录                              | 恢复                         | 依存关系                               |                       |
|------|---------------------------------|----------------------------|------------------------------------|-----------------------|
| 服务   | 名称:                             | 10                         | TGateway                           |                       |
| 显示   | 名称:                             | 10                         | TGateway                           |                       |
| 描述:  |                                 | 10                         | TGateway                           | ~                     |
| 可执行  | <b>行文件的</b> 题                   | 路径:                        |                                    |                       |
| D:\W | /TSoftwa                        | re\ZK-IC                   | DTGateway\IOTGateway\bin\Re        | elease\net6.0\publish |
| 启动的  | <u> 뜢型(E)</u> :                 | 自                          | 动(延迟启动)                            | ~                     |
|      |                                 |                            |                                    |                       |
| 服务物  | 犬态:                             | BA                         | 亨止                                 |                       |
| 服务   | 犬态:<br>启动(S)                    | BA                         | <b>停止</b> (T) 暫停(P)                | 恢复(R)                 |
| 服务X  | 犬态:<br>启动(S)<br>比处启动            | 日月<br>日月<br>日月<br>日月<br>日月 | 停止(T) 暂停(P) 你可指定所适用的启动参数。          | 恢复(R)                 |
|      | 犬态:<br>启动(S)<br>比处启动!<br>参数(M): | 已候                         | 亭止<br>停止(T) 暫停(P)<br>你可指定所适用的启动参数。 | 恢复(R)                 |

2) 手动修改服务的恢复模式为重启

| OlGat | eway ⊮⊴)    | 唐任(478             | 计异位的           |           |            | 2     |
|-------|-------------|--------------------|----------------|-----------|------------|-------|
| 常规    | 登录          | 恢复                 | 依存关系           |           |            |       |
| 选择    | 服务失败        | 时计算机的              | 的反应。 <u>帮助</u> | 我设置恢复     | 操作。        |       |
| 第一》   | 次失败(F)      | :                  |                | 重新启动      | 加服务        | ~     |
| 第二    | 次失败(S)      | :                  |                | 重新启动      | 的服务        | ~     |
| 后续    | 失败(U):      |                    |                | 重新启动      | 加服务        | ~     |
| 在此    | 时间之后        | 重置失败;              | 十数(O):         | 0         | Æ          |       |
| 在此    | 时间之后        | 重新启动的              | 服务(V):         | 1         | 分钟         |       |
| 口启    | 用发生错<br>行程序 | 误便 <mark>停止</mark> | 的操作。           |           | 重新启动计算机选项( | R)    |
| 程     | 序(P):       |                    |                |           |            |       |
|       |             |                    |                |           | 浏览(B       | )     |
| Â     | 令行参数        | ξ(C):              |                |           |            |       |
|       | ]将失败;       | 十数附加至              | ])命令行结尾(       | /fail=%1% | 6)(E)      |       |
|       |             |                    | _              |           |            |       |
|       |             |                    |                | 崅定        | 取消         | №用(A) |

- 3) 启动服务运行,访问网站
- 4) 重启计算机,观察服务是否正常自启动